# ルートを確認する(全ルート図)

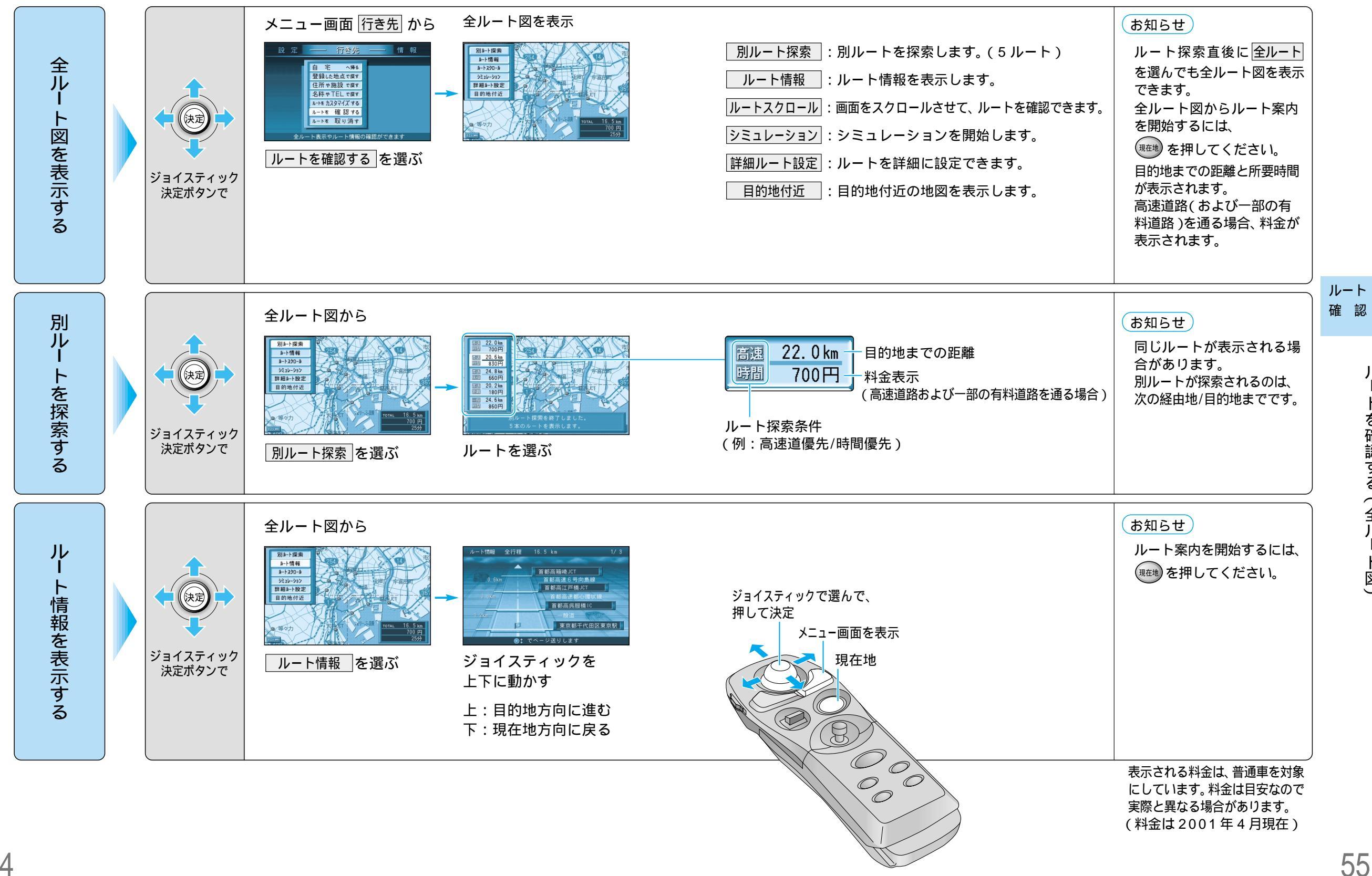

# ルートを確認する(全ルート図)

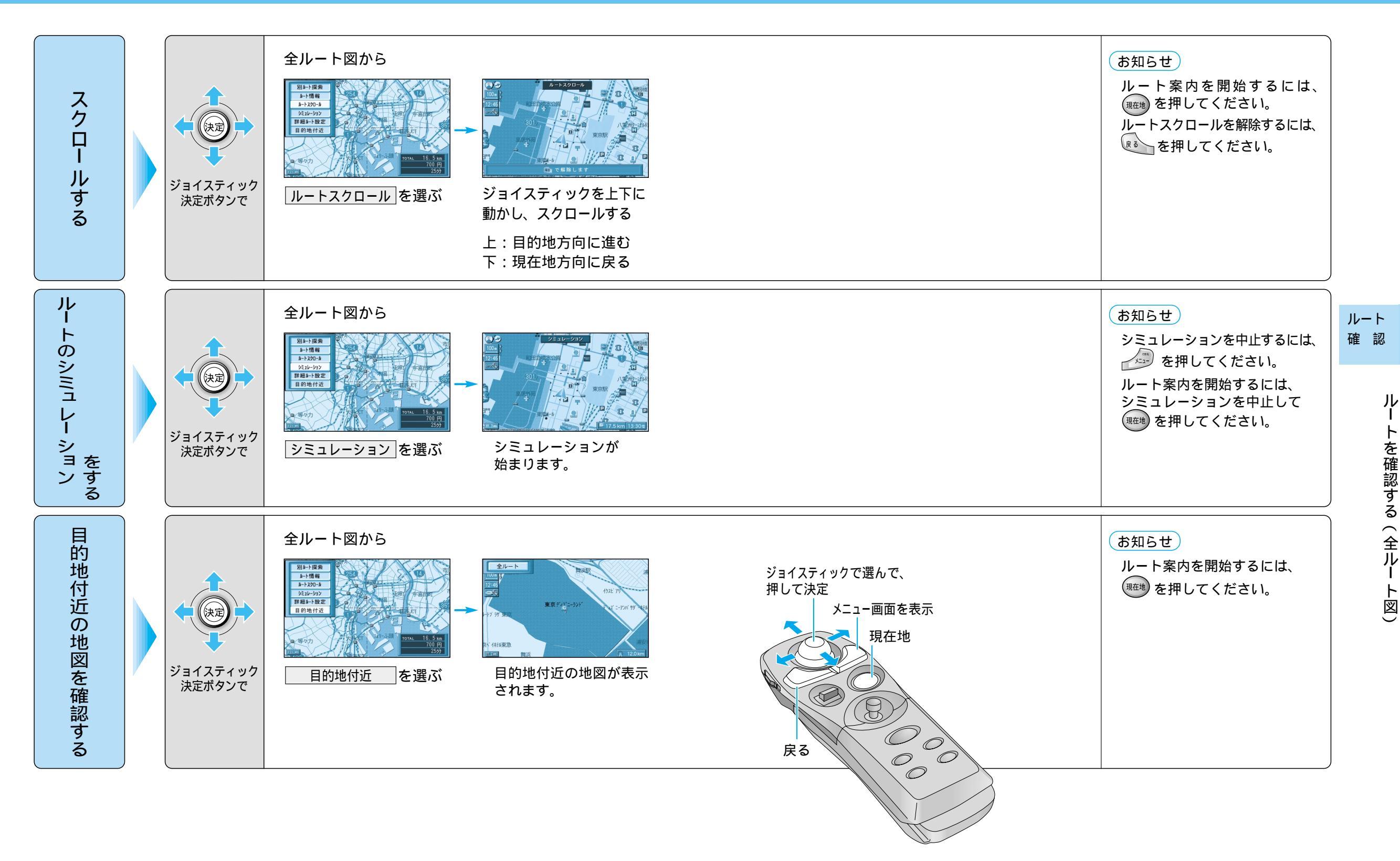

# ルート探索について

# 高速道優先/一般道優先

目的地までの直線距離が100 km 以上のときは高速道優先で、 100 km 未満のときは前回のルート探索時の優先道路で探索します。

高速道優先

探索中止

目的地

ルート探索中、画面上に <u>高速道優先</u>が表示されたら、一般道優先、 <u>一般道優先</u>が表示されたら、高速道優先 で探索しています。 優先する道路を切り替えるには、

画面上の<u>高速道優先</u>または<u>一般道優先</u>を選んで を押してください。

<u>一般道優先</u>を選択していても、有料道路を含む ルートを設定する場合があります。

# 細街路探索

通常、ルート探索は、道幅 5.5 m以上の道路を対象に行い ますが、細街路探索では、3.3 m以上 5.5 m 未満の細い道 路も含めてルートを探索します。

走行できない道路、または交通規制により通行を禁止して いる道路も含めたルート探索を行う場合がありますので、 必ず、実際の交通規制に従って運転してください。

## お知らせ

細街路は、破線で地図上に表示されます。 細街路走行中は音声分岐案内、拡大図の表示は行い ません。 する/しないの設定ができます。(☞94ページ)

# 横付け探索

出発地や経由地または目的地付近の道路が広い場合 (約13 m以上)施設の前に到着するように(施設が自車 の左側になるように)ルート探索を行います。

## お知らせ

場所によっては、横付け探索することにより遠回り のルートになる場合があります。 ただし大きく遠回りになる場合(約3 km 以上)は、 横付け探索しない場合があります。 自動順路探索時には、横付け探索にならない場合が あります。 する/しないの設定ができます。(☞94ページ)

# 

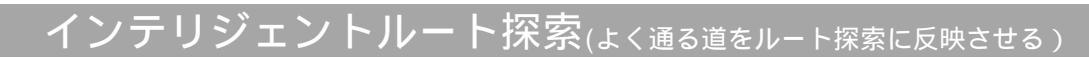

ルートからはずれて同じコースを数回走行すると(自分が運転しやすい道路やよく通る道路 など:但し、細街路は除く)、そのコースを自動的に登録します。(最大5コースまで) インテリジェントルートが登録されると、次回そのコース付近を通るルートがあった場合、 そのコースを優先的に選択します。(☞94ページ)

# インテリジェントルートを確認するには

メニュー画面 設定 から

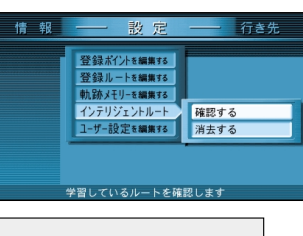

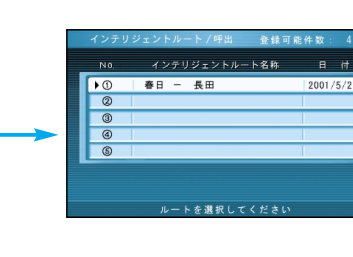

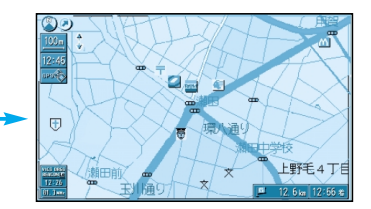

インテリジェントルート 確認する を選ぶ

地図が表示されます。

## お知らせ

インテリジェントルート名称は、自動的に登録されます。 インテリジェントルートの内容や名称は、変更できません。 すでに5コース登録されている場合、それ以上インテリジェントルートを登録することは できません。いずれかを消去してください。 次のような場合は、同じコースを数回走行してもコースを自動的に登録できない場合があります。 ・道路が上下に重なっている場合 ・複数の道路がすぐそばに平行して通っている場合

- ・立体交差点を通る場合
- ・道路が渦巻き状(らせん状)になっている場合
- する/しないの設定ができます。(394ページ)

# インテリジェントルートを消去するには

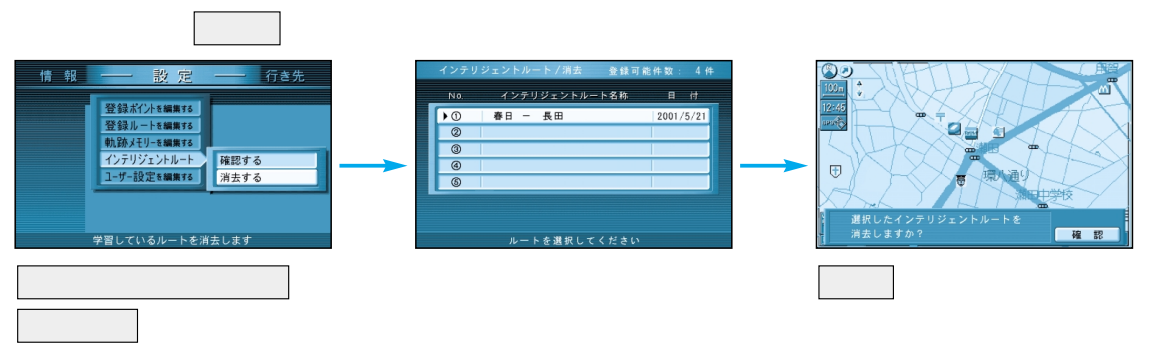

τ

ルート

案内中

# ルート案内中に

# 抜け道探索

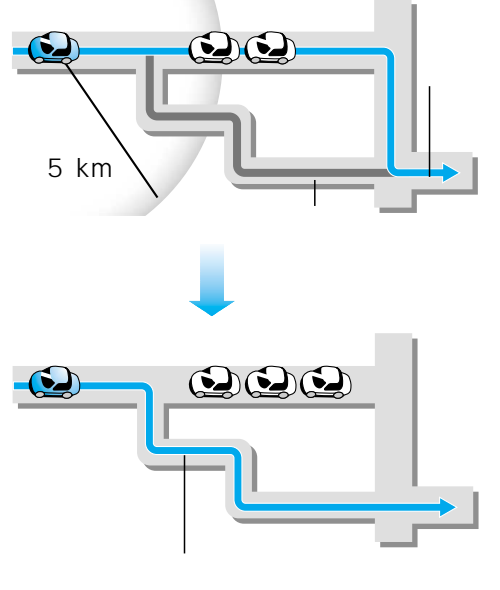

# お願い

抜け道を通るときは、実際の交通規制や道路標識などを確認のうえ走行してください。 抜け道探索したあとで、抜け道を通らないルートを探索しなおすときは、再探索をしてください。

# お知らせ

東京・名古屋・大阪の市街地およびその周辺の観光地に限り、抜け道探索を行います。(☞136ページ) 抜け道を通っても、早く到着するとは限りません。 以下のような場合、抜け道を優先して探索しないことがあります。 ・抜け道が一方通行の場合 ・上り、下りのどちらか片側だけが抜け道として登録されている場合 ・抜け道が住宅街などを通る場合 抜け道上に VICS 情報(渋滞・通行止めなど)がある場合は、抜け道として優先されません。 U ターンするルートを探索する場合があります。

# VICS 経路探索

ビーコンからの VICS 情報を利用するには、別売の VICS ビーコン受信機が必要です。

ルート探索時は、ビーコンからの渋滞・規制情報や FM VICSの規制情報をもとに、渋滞や規制をさけ るルートを探索します。

ルート案内中、ビーコンからの渋滞・規制情報や FM VICSの規制情報を受信すると、渋滞や規制を 考慮したルートに自動的に変更します。 (DRGS:ダイナミックルートガイダンス)

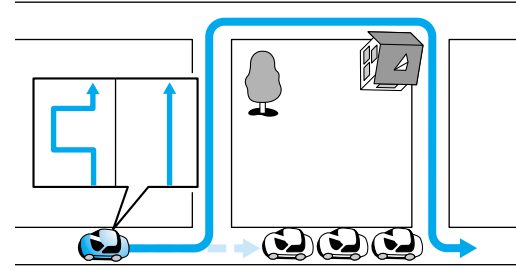

# お知らせ

DRGS を行っているときは、タイムスタンプに「DRGS」と表示されます。 ルートが変更されたときは、「周囲の交通状況が変わりました。ルートを変更します。」と 音声案内します。 変更前のルートが通行可能な場合は、新旧ルート比較画面を表示します。(☞64ページ) 現在の探索条件が抜け道優先の場合は、抜け道データが考慮されます。 実際の道路状況によって、早く到着できないこともあります。 別ルート探索で距離優先のルートを選んだ場合、渋滞情報は考慮されません。 する/しないの設定ができます。(☞98ページ)

# 曜日時間規制探索

ルート上の自車位置周辺の道路の月・曜日・時間に よる規制を常に確認し、もし規制があれば、それを 考慮したルートを探索します。 また、走行中に規制時間外になった場合は、その道 路を通るルートを探索し、新旧ルート比較画面を表 示します。 (☞64ページ)

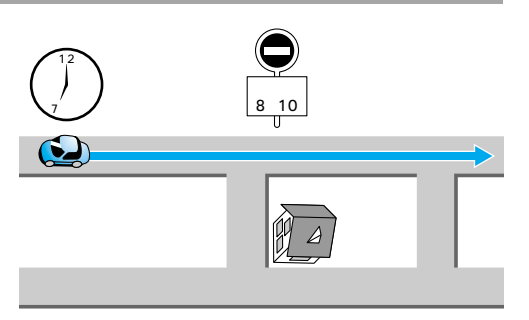

# お知らせ

曜日時間規制探索による迂回ルートを通るとき は、実際の交通規制や道路標識などを確認して 運転してください。 細街路の曜日時間規制探索は行いません。 する/しないの設定ができます。(☞94ページ)

規制があっても案内することがあります。

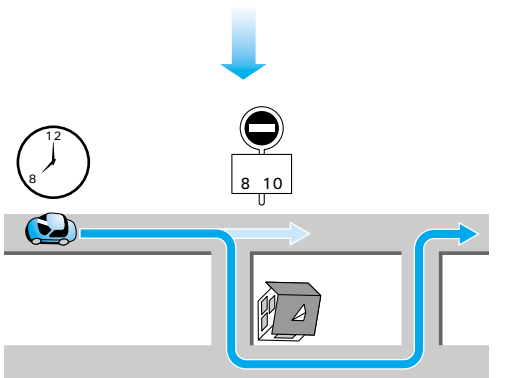

ルート

案内中

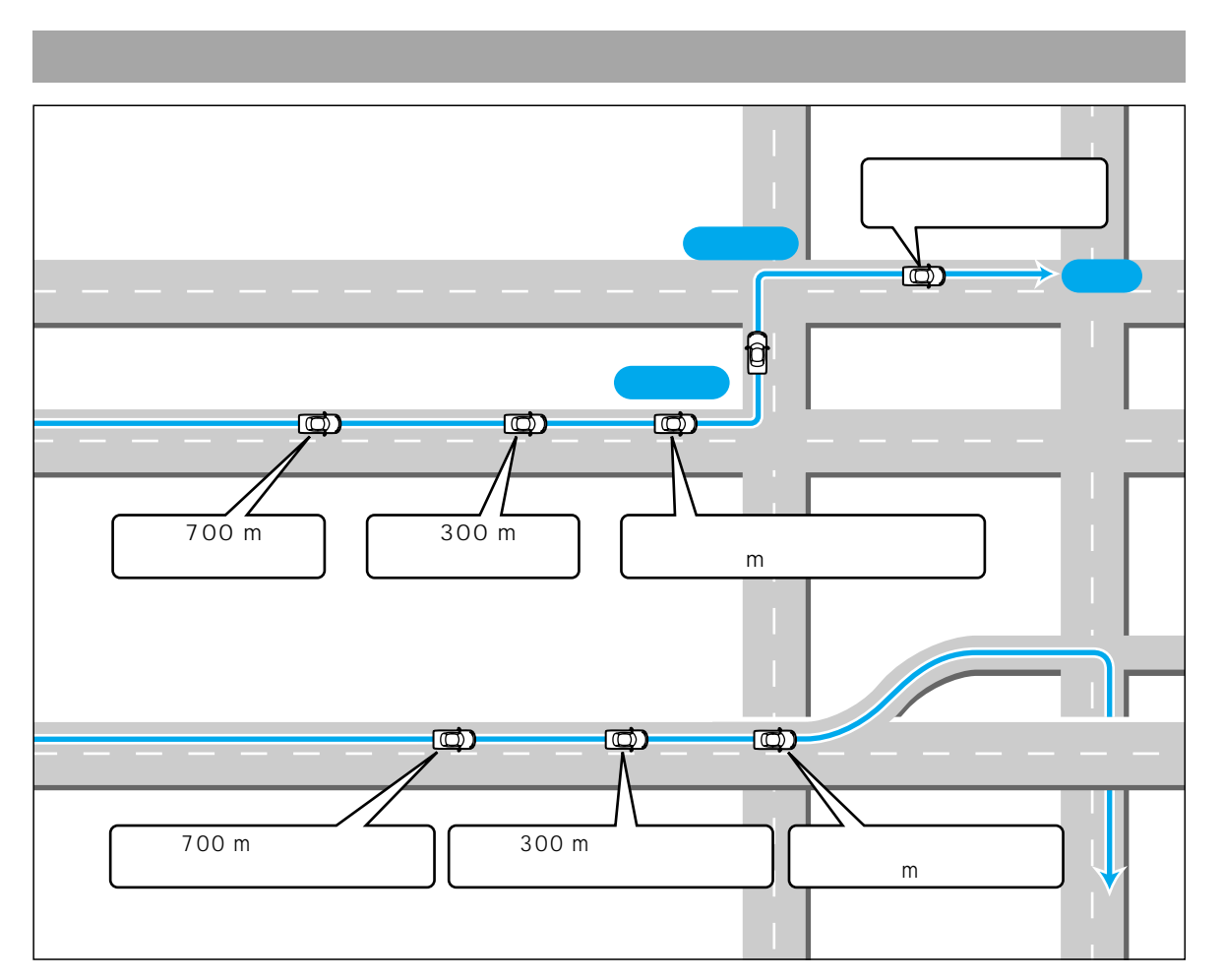

#### 音声分岐案内について

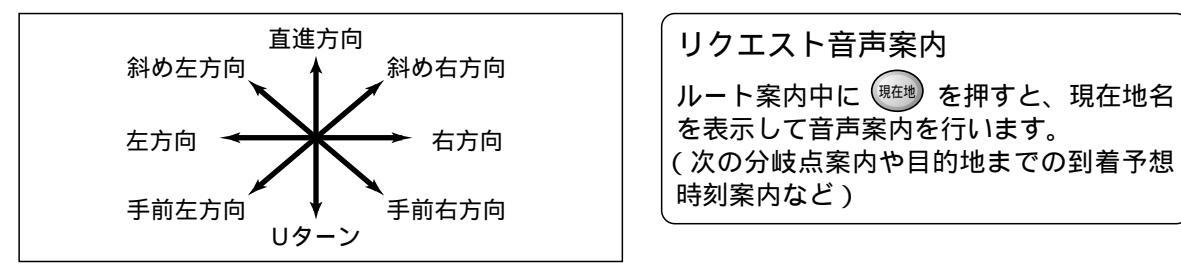

#### 曲がる方向を8方向で案内します。 下記の場合は、分岐方向を分かりやすくするため 案内のしかたが変わります。

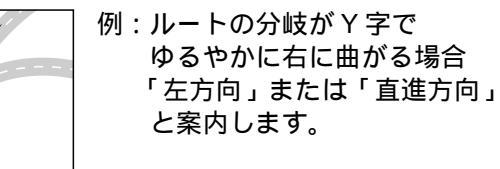

# お知らせ

細街路での音声分岐案内は行いません。 急カーブがある場合は、約200m手前で 「この先、カーブします。」と音声案内します。

# 都市高速・都市間高速での音声案内

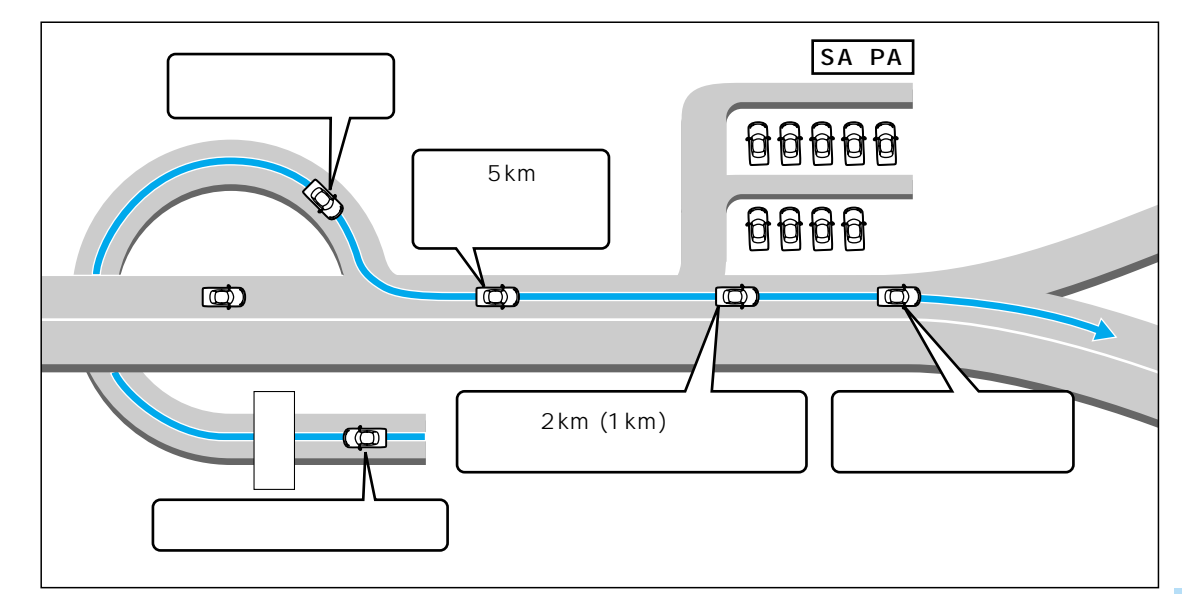

# 料金案内

リクエスト音声案内

して音声案内を行います。

料金所(出口・入口・本線上)の手前約500 mで通行料金を表示し、音声案内します。 料金は2001年4月現在のものです。

表示される料金は、普通車両を対象にしています。料金は目安なので実際と異なる場合があります。

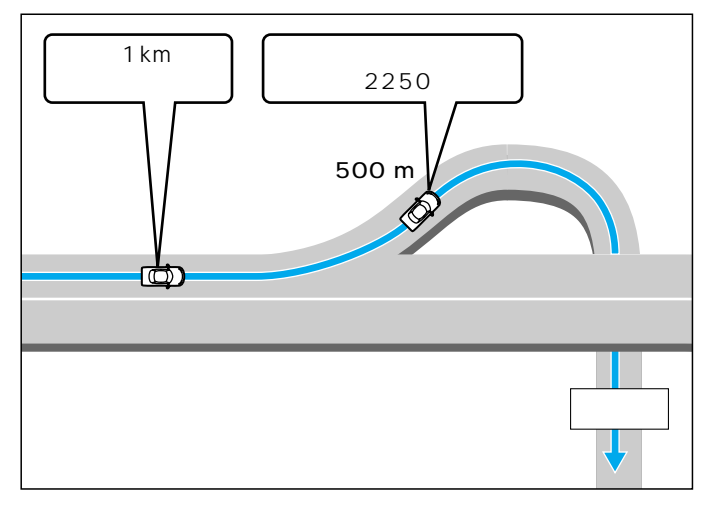

ルート案内中に 💌 を押すと、現在地名を表示

(次の分岐点案内や目的地までの到着予想時刻案内など)

# お知らせ

高速道路ではルート案内中以外に合流案 内を行います。 約500m手前で、「まもなく合流します。」 急カーブがある場合は、約300m手前 で「この先、カーブします。」と音声 案内します。

# ルート案内中に

# 新しいルートと前のルートを比較する(新旧ルート比較)

DRGS や曜日時間規制探索(☞61 ページ)で、新しいルートを探索しなおしたときに、変更前のルート も通行可能なときは、変更後のルートと変更前のルートを10秒間表示します。 表示中にキャンセルを選ぶと、変更前のルートを案内します。 表示が消えるまで何もしないと、変更後のルートを案内します。

#### キャンセルを選ぶと、変更前のルートに戻ります。

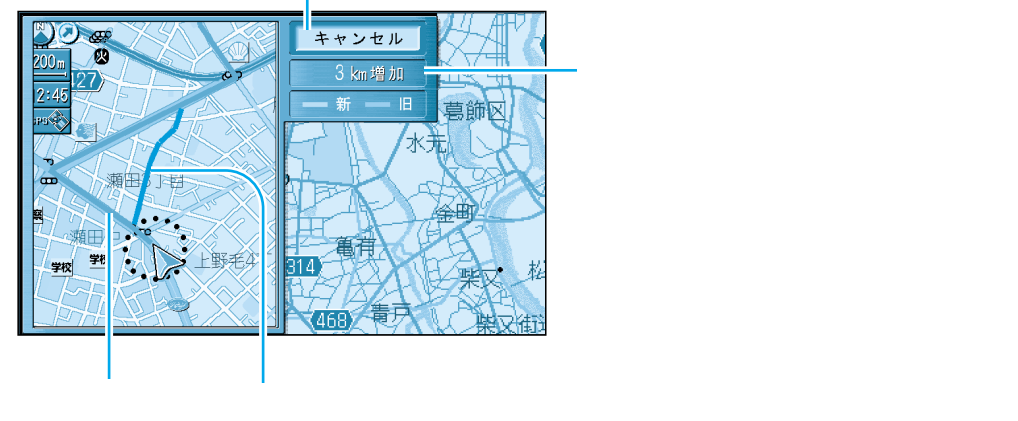

#### (紫色) (橙色)

# お知らせ

新旧ルート比較をしない場合があります。 ・変更前のルートを通行できないとき(通行止め、規制など) ・現在地から約10 km 以上離れた場所までのルートが変更されたとき する/しないの設定ができます。(☞96ページ)

# ルート案内中の VICS 案内

#### VICS情報を受信すると・・・

VICSオートスケールが「する」に設定されていると、ルート 上の前方 5km 先の交通状況(渋滞や交通規制など)を音声 案内し、その内容を地図で表示します。 (VICS オートスケール表示: ☞98 ページ)

自車位置から渋滞の末尾 (または事象規制マーク) までの地図を表示 現在地画面

「およそ2km先、3km渋滞しています」 「この先規制があります」など、音声案内をします。

10秒間何もしないと... 現在地画面に戻ります。

## お知らせ

手動でもとの画面に戻すには、
<sup>斑</sup> を押してください。

地図上に表示される交通情報 [図(事故) ●(進入禁止)など]については、86ページを ご覧ください。 自車から渋滞の末尾までの距離が 500 m 以内の場合は、VICS オートスケール表示しません。

ハイウェイマップ・ハイウェイサテライトマップ表示中は、VICS オートスケール表示しません。 (音声案内のみ行います)

ト案内中に

ルート

インターシティキ

北品川

# 渋滞・規制がある付近の詳細情報を見るには

## VICS オートスケール表示画面で

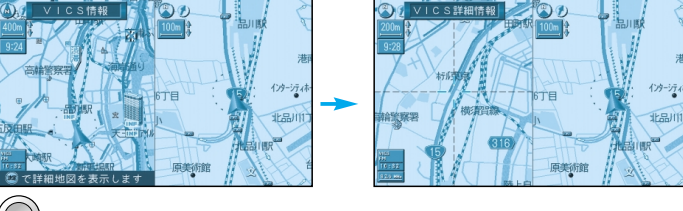

())を押す

渋滞末尾または規制マークを 中心に地図が表示されます。

再度 VICS 情報を案内させるには

(クリア)を押す VICS 押すごとに案内が変わります。 VICS 音声案内 VICS オートスケール ビーコン図形情報 ビーコン文字情報 別売の VICS ビーコン受信機が必要です。

# ルート案内中に

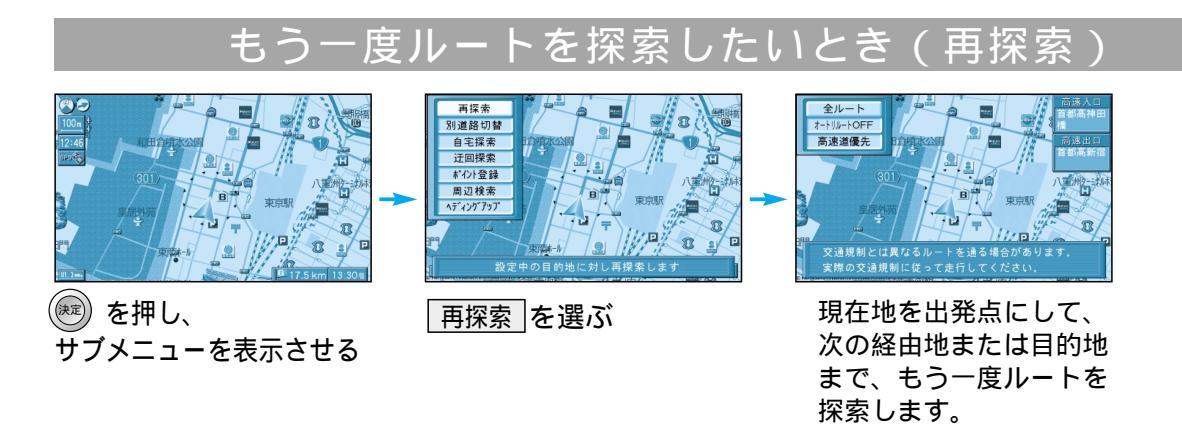

お知らせ

再探索は、時間優先で行います。

#### 走行中の道路を誤って認識したとき(別道路切替) 2本の道路が平行にあるときは、道路を取り違えることが サブメニューを表示させ、

あります。(自車が高速道路を走行中なのに、自車マークは 一般道路を走行中と表示されている場合など) このような場合に、地図のマッチングを手動で切り替えて、 正しい位置になおす操作が「別道路切替」です。 別道路切替は隣接して平行な道路を対象としています。

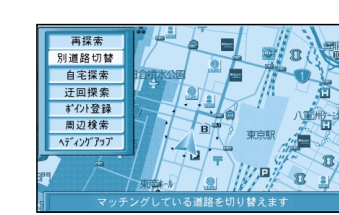

別道路切替を選ぶ

# ルートからはずれたとき (オートリルート)

ルートをはずれても、もとのルートに戻るためのルート を自動的に探索します。(☞94ページ)

細街路走行中は、「再探索」を行います。 オートリルートを2回繰り返すと自動で「再探索」 を行います。

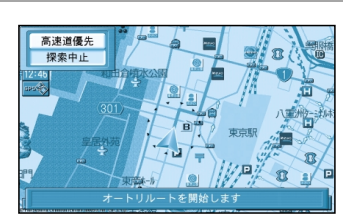

# 途中で渋滞があったら(迂回探索)

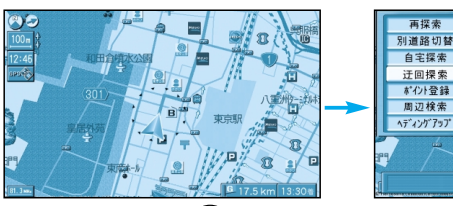

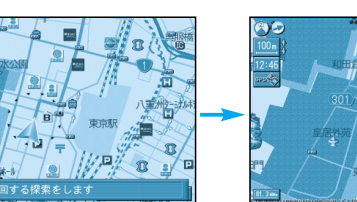

ルート案内中 🖮 を押し、 迂回探索 を選ぶ サブメニューを表示させる

迂回ルートが表示されます。

# お知らせ

ハイウェイマップ・ハイウェイサテライトマップを表示中は、迂回探索できません。 (ビュー)を押して、画面を切り替えてから行ってください。 ルートによっては、探索しても迂回できない場合があります。 迂回する距離は3 km 以内です。また、距離を別途設定することはできません。 自車から半径約5 km 以内に抜け道がある場合は、抜け道を優先した迂回ルートを探索します。

自宅探索

迂回探索

# 案内中のルートを見る(ルートスクロール

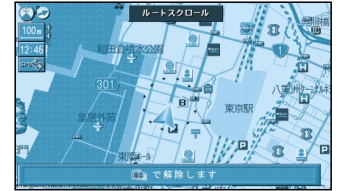

上:目的地方向に進む 下:ルート開始点に戻る

ルート案内中、ジョイスティックを上下に動かす

# お知らせ

「ルートスクロール設定」を「する」にしてください。(☞96ページ) 解除するには、ほうを押してください。

ルート 案内中